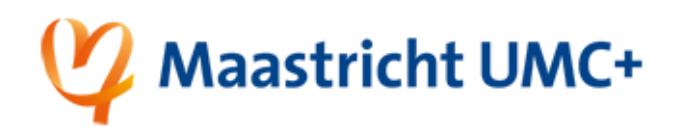

## Change your password via the Self-Service password portal

This instruction guides you through the Self-Service password reset tool to get a new password for your MUMC+ account.

| 1.              | Click                                                                                                    | 2. | Type your Emailaddress and Enter the characters in the picture or the words in the audio.                                                                                                    |
|-----------------|----------------------------------------------------------------------------------------------------|----|----------------------------------------------------------------------------------------------------|
|                 | Password reset<br>This will redirect you to:<br><u>https://passwordreset.microsoftonline.com/</u>                                                                                                    |    | Get back into your account<br>Who are you?<br>The revery our account begin by extering your email or usemance and the characters in the picture or audio below.<br>The reverse our account or going our email or usemance and the characters in the picture or audio below.<br>The reverse our account of the reverse our account of the reverse out of the reverse out of the reve |
|                 |                                                                                                    |    | Note: Sometimes the characters are not clear, click $$                                                                                                    |
| 3.              | Select "I forgot my password"                                                                                                    | 4. | We will do an extra verification to make sure you are who you say you are. Per                                                                                                    |
|                 | © I forgot my password<br>No worries, we'll help you to reset your password using the security info you registered with us.                                                                                |    | SMS<br>© Text my mobile phone<br>Or Authenticator APP<br>© Enter a code from my<br>authenticator app                                                                                                    |
|                 |                                                                                                    |    | Select the preferred method and click                                                                                                    |
|                 | Next                                                                                                    |    | Next                                                                                                    |
| <b>5.</b><br>A. | (SMS)<br>Check the last 2 digits hinted on screen and<br>click<br>I. Type your complete number in the format<br>06 XXXXXXXXX<br>Enter your phone number<br>II. Type the code you get by SMS from Microsoft | B. | <ul> <li>(Authenticator app)</li> <li>I. Open the authenticator app <ul> <li>II. Open your @mumc.nl account</li> <li>II. Type the "One-Time password code"</li> <li>Enter your verification code</li> </ul> </li> </ul>                                                                                                    |
| I               | Enter your verification code II. Click Next                                                                                                    |    | V. Click                                                                                                    |

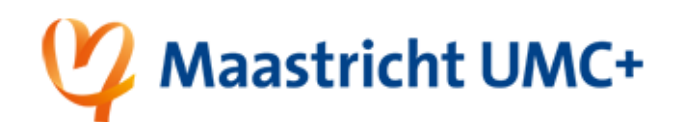

| 6. Type your new password now 2 times.                                                                       | 7.                         |  |  |
|----------------------------------------------------------------------------------------------------|----------------------------|--|--|
| 🕎 Maastricht UMC+                                                                                            | 💙 Maastricht UMC+          |  |  |
| Get back into your account                                                                                   | Get back into your account |  |  |
| * Enter new password:                                                                                        |                            |  |  |
| Finish Cancel                                                                                                |                            |  |  |
| Note: You cannot re-use an old password.                                                                     |                            |  |  |
| 8. Congratulations! Your password is changed. Wait <u>10 minutes</u> and try to re-login to the environment. |                            |  |  |